目次

**\$** 

掲示板に投稿されたトピックの検索や並び替えができます。

## 操作方法

## 1キーワード検索

掲示板に投稿されたトピックをタイトルや投稿者名で検索できます。

1. 左側のメニューで [ポータル]を開き [掲示板]をクリックします。

2.画面右上の検索ボックスにキーワードを入力します。 カテゴリリストからカテゴリを選択することで、指定したカテゴリ内で検索ができます。

## 2表示順の並び替え

掲示板に投稿されたトピックの表示順の並び替えができます。 PVランキング(7日間)/(30日間)を選択すると、直近7日または30日に閲覧された回数の多 い順にソートされます。

- 1. 左側のメニューで [ポータル]を開き [掲示板]をクリックします。
- 2. 画面右上のプルダウンより投稿の表示順を選択します。

|        |                   | 投稿日時順 ~ |
|--------|-------------------|---------|
| □ 投稿する | 商別は下書さ一覧 発電終了内容一覧 | ٩       |

【関連リンク】 利用者向け <u>・トピックの閲覧</u>